# 关注北京化工大学"企业微信"方法指南

2022 级新同学,大家好!

为保障 2022 年迎新工作便捷、高效进行,今年我校将继续使用"**企业微** 信"开展网上报到和现场报到工作,现将关注北京化工大学官方"企业微信" 操作步骤介绍如下:

一、 登录北京化工大学邮件系统(https://mail.buct.edu.cn)

新生被录取后,学校将通过电子邮件发送北京化工大学"企业微信"的关 注邀请。学生在邮件系统中的用户名:学号,密码: <u>buct@身份证后6位</u>(例 如,某新生学号为2022000001,身份证后6位为111111,则邮箱系统用户名为 2022000001,密码为 buct@111111),新生通过该邮件系统可完成邮箱的验证和企 业微信电脑端下载。

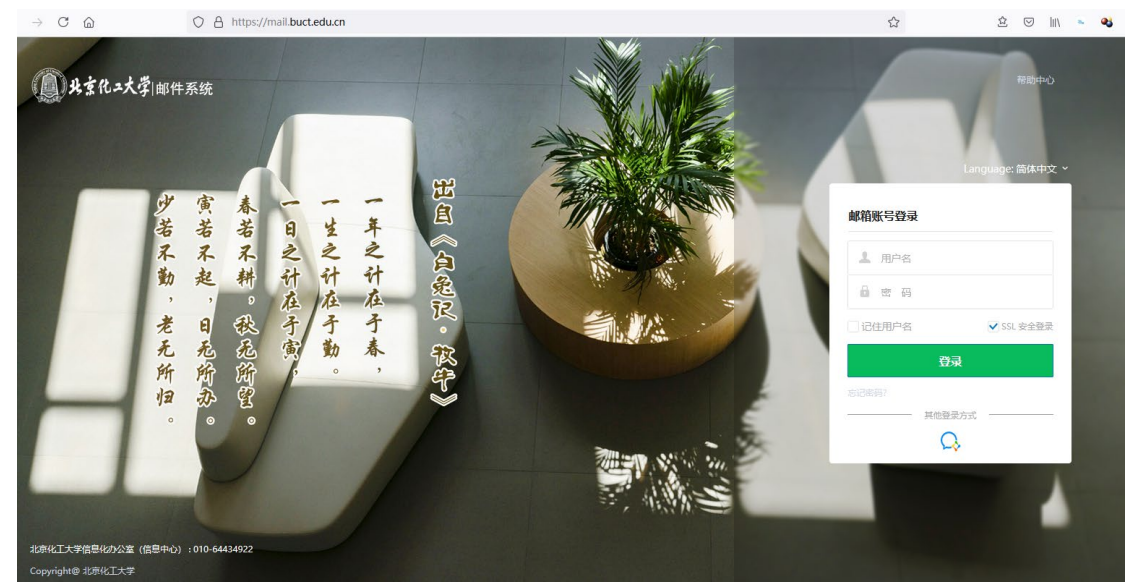

图 1 学校电子邮件系统(https://mail.buct.edu.cn)登录页面

# 二、 企业微信 App 下载

在手机中的应用商店搜索"企业微信"并下载,或在企业微信官网(https://work.weixin.qq.com/#indexDownload)下载。

### 三、 登录企业微信 App

点开企业微信 app,有两种登录方式:"微信登录"和"手机号登录", **两种方式都必须使用学生本人的微信(避免使用家长微信)进行绑定**。同时, 登录过程中所有"工作邮箱"都必须填写学校邮箱,即"学号 @buct.edu.cn"。

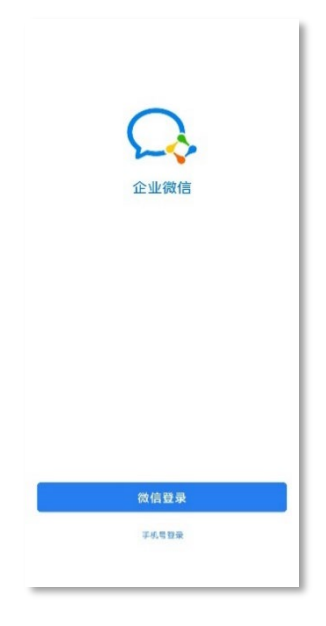

图 2 企业微信登录页面

# 登录方式一:"微信登录"

1. 点击"微信登录"按钮前,确定此时微信的账号是学生本人的微信账号(不 要用家长的微信账号);

2. 在"注册信息"页面中,填写手机号和工作邮箱("学号

@buct.edu.cn"),工作邮箱必填;

3. 登录学校邮箱,查收"北京化工大学"企业微信关注邮件,获取验证码,填 入企业微信中,完成邮箱的验证,即可登录企业微信;

4. 登录后,手机号实际为微信账号所关联的手机号,手机号之后可以自己在"设置"中通过短信验证进行更改。

|       | ←<br>注册信息<br>南京入手机号和工作邮箱<br>地元工作邮前,满袖入用于工作的个人邮箱 +86 ~ 手机号 | ★<br>请输入验证码<br>验证明已发送至  |  |  |
|-------|-----------------------------------------------------------|-------------------------|--|--|
| 近业预告  | 工作邮箱 (逸楽)<br>下一步                                          | <b>下一步</b><br>没有获取到验证码? |  |  |
| 子机带量改 |                                                           |                         |  |  |

#### 图 3 企业微信注册信息页面

#### 登录方式二:"手机号登录"

点击"手机号登录",输入手机号,获取验证码进行验证。
 在"加入企业或全新创建"页面选择加入企业。

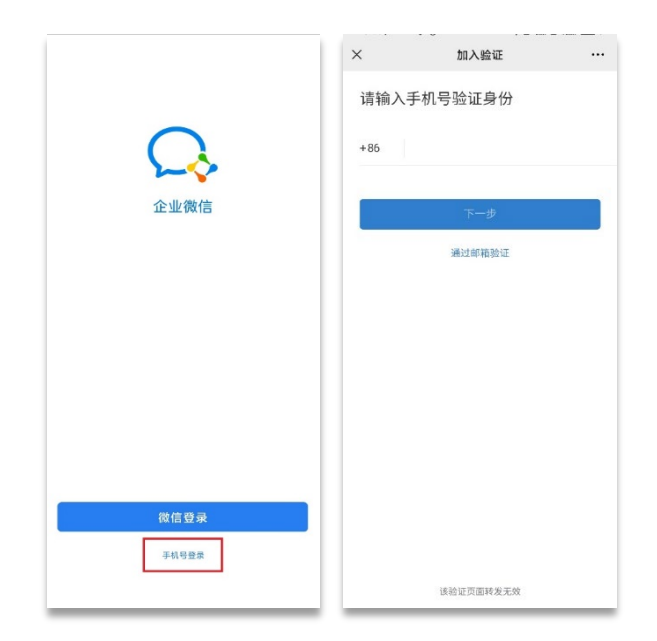

图 4 通过手机号验证页面

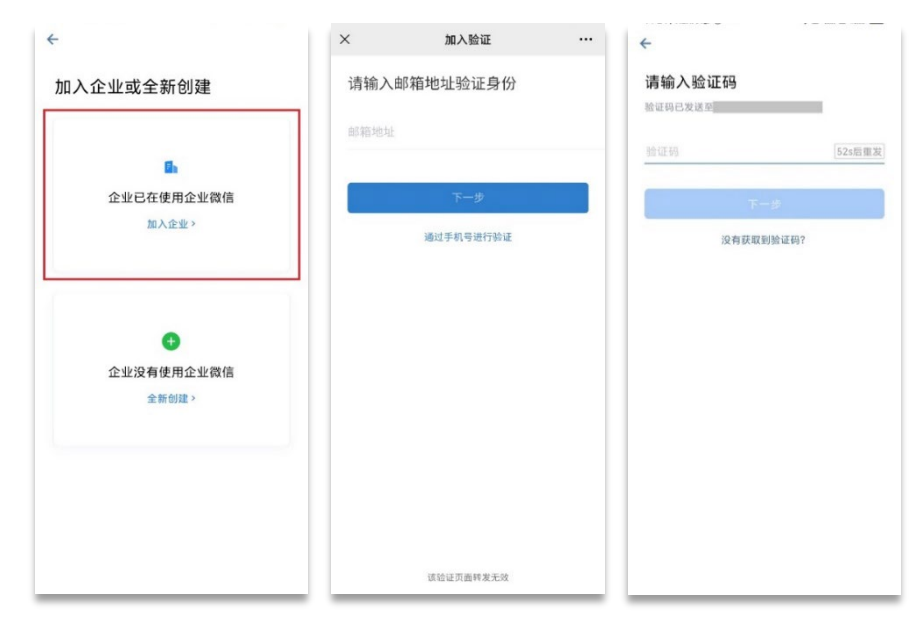

#### 图 5 通过邮箱验证页面

上述的第2步中,也可以点击"通过邮箱进行验证",直接通过输入邮箱、登录邮箱获取验证码来通过验证。

# 四、 "企业微信"电脑端应用下载

可通过学校邮箱的企业微信邀请邮件下载,或进入企业微信官网下载。 下载方式一:从邮箱的企业微信邀请邮件下载

找到企业微信的邀请邮件,并点击邀请链接下载企业微信电脑端应用

| € → ୯ û                                                                                                    |     | 🛛 🔒 https://mail.buct.                                                                                                    | edu.cn/coremail/XT3/index.jsp?sid=DArSqlssLpYIIrOBjdssUCNQYNYAHCpW#/md=folder&_su                                             | id=717 | ¥ IN 🖸 0 🌣 🗭 🦘 🏟 🛎 📕 🗏 |
|----------------------------------------------------------------------------------------------------|-----|----------------------------------------------------------------------------------------------------|----------------------------------------------------------------------------------------------------|--------|------------------------|
| ● 共主化ユ<br>*******                                                                                                    | 大学  | ©mail.buct                                                                                                    | edu.cn> 目影道的 - 物源                                                                                                    |        | 设置▼   報助   退出   迎生が件   |
| 土收信 区                                                                                                    | 《写信 | □▼ 勤除 未值分类 举报                                                                                                    | 移动型 × 标記力 × 更多 × 素誉 × 励新                                                                                                    |        | 1/1 🔇 🔊 😫              |
| <ul> <li>軟件箱</li> <li>単時間</li> <li>三況送</li> <li>三況送</li> <li>二別送交井夫</li> <li>協応懇讯表</li> <li>小人通讯表</li> <li>会公与日程</li> <li>● 師塚中心</li> <li>→ 代な郎塚</li> <li>未信分类</li> </ul> | + 0 | 図 取け人         第           0 安代(治)         第           0 安代(治)            0 安代(治)            0 現年人         第           1 安全機能問从            1 現年(13)            1 現年(13)            1 回野(13) | 管理局面積分払入、北市化工大学、約企业商店<br>管理局面積分払入、北市化工大学、約企业商店<br>型型局面積分払入、北市化工大学、約企业商店<br>次回使用北市化工大学は予修件系統/Welcome to the BUCT e-mail system |        |                        |
| <ul> <li>文件中心<br/>文件中報品<br/>MeePo词量</li> </ul>                                                                                                    |     | Copyright 622/86/III/19                                                                                                    |                                                                                                    |        |                        |

# 图 6 邮箱收件箱列表页面

| (←) → C' @                                                               | 🛛 🔺 https://mail.buct.edu.cn/coremail/XT3/index.jsp?sid=DArSqissLpYIIrOBjdssUCN                                                                | QYNYAHCpW#/md=letter_1%3A1tbiAQAEC1YBRVY8zgABs5&_suid | 739 🎆 ┅ 🏠 | 🛓 IIN 🖸 🖯 🛱 🗭 🦘 🍘 🛎 📕 🗏  |
|--------------------------------------------------------------------------|----------------------------------------------------------------------------------------------------|-------------------------------------------------------|-----------|--------------------------|
| <b>外京化2大学</b><br>秋田页 松                                                   | @mallbutteduzn> 日助香労 - 戦帯<br>沖箱 × 智道兄意論仮_ × <mark>智道兄意論。</mark> × <mark>智道兄意論。</mark>                                                          |                                                       |           | 記録★   和助   測出 _ 現実的行 - Q |
| 土收信 🛛 写信                                                                 | ◆1 田夏 田夏全部 乾没 翻除 未低分类 举报 标记为 ▼ 移动列 ▼ 更多 ▼                                                                                                    |                                                       |           | $\langle \rangle$        |
| 教件論           草鸡箱           已没送           ) 其他文件夾 + 0           通知通訊菜    | 117月228時6933人 *北京後江大学 的山小緑崎 >> 0 金 2000年20<br>2月6月 - (1999年25月、ensek webleffunctations)<br>村 県 2010年2月22日 02:14:38 (原用)<br>の村人: 『Phallbuttelum |                                                       |           | 新闻信号 A                   |
| 个人通訊录            ・ 会议与日曜         ・ の         ・         ・                 |                                                                                                    | (管理局意请你加入<br>北京化工大学                                   |           |                          |
| <ul> <li>※信分與</li> <li>▼ 文件中心</li> <li>文件中特站</li> <li>MeePo阿曲</li> </ul> |                                                                                                    | (9日20日)<br>                                           |           |                          |
|                                                                          |                                                                                                    | 管理员查道你加入学校<br>下载企业微信                                  |           |                          |
|                                                                          |                                                                                                    | \$選£65><br>○、企业微信                                     |           |                          |
|                                                                          | Copyright C出现化工大学                                                                                                    |                                                       |           |                          |

#### 图 7 邮件详情页面

下载方式二:从企业微信官网进行下载:

进入企业微信官网: <u>https://work.weixin.qq.com/#indexDownload</u>。

| 📿 企业微信                                                                                                    | 产品功能 行业方案 开                                      | 放能力 客户案例 学习与帮助                                | 1= 企业登录                        |
|----------------------------------------------------------------------------------------------------|--------------------------------------------------|-----------------------------------------------|--------------------------------|
|                                                                                                    |                                                  | <b>K</b>                                      | •                              |
| Windows桌面端                                                                                                    | Mac桌面端                                           | iOS版                                          | Android版                       |
| 最新动态:<br>企业领信 3.1.8 *** 2021-06-03<br>基础体验(1)-409-03/04<br>- 并和属可到施系统的设置,切<br>2.小程序<br>- 幼山和男双用于企业内部080<br>3.多企业切用向<br>- 加入多个企业的用户,在手利<br>新产联系优化<br>1. 影中联系团<br>- 地子或求制超高网络发布最新 | 施为政治總式。<br>在企业型后中使用,可在小和政務管理<br>期可以及方便协查看有於理论企业的 | 后台缆交版本审核时,选择仅在企业做<br>弱色。<br>、社区医院公布运动能种印度教给游等 | 信运行,可加速率核消和型。<br>场景质求,现所有行业的企业 |

#### 图 8 企业微信官网下载页面

企业微信安装后,可以通过企业微信 app 扫码登录,如绑定微信账号也可通过微信扫码进行登录。

图 9 "企业微信"安装页面

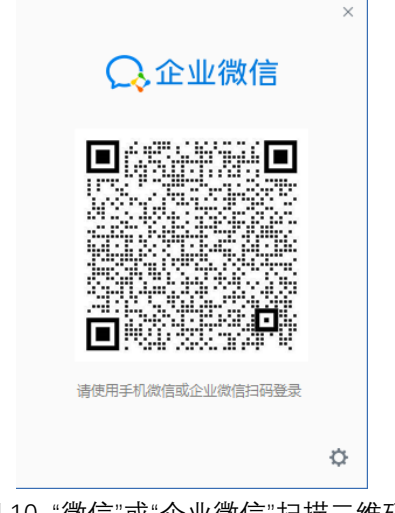

图 10 "微信"或"企业微信"扫描二维码

信息化办公室(信息中心) 2022 年 7 月 11 日